# WAAS - Resolución de problemas de EPM AO

### Capítulo: Resolución de problemas de EPM AO

En este artículo se describe cómo resolver problemas de EPM AO.

Co

Art Inti trá Re <u>Op</u> Re apl Re Re Re <u>Re</u> <u>Re</u> Re Re Re Re sol Re Re <u>Re</u> Re Re Re Re

## Contenido

- <u>1 Resolución de problemas de EPM Accelerator</u>
- <u>2 Registro de EPM AO</u>

#### Resolución de problemas de EPM Accelerator

El acelerador Mapper de punto final (EPM) optimiza los protocolos MS-RPC que no utilizan puertos TCP predefinidos. Los clientes se ponen en contacto con el servicio EPM del servidor (puerto TCP 135) para negociar un puerto dinámico basado en el UUID de la aplicación. EPM AO escucha la comunicación del cliente y crea una entrada de política dinámica para coincidir con el puerto negociado. EPM debe aplicar optimizaciones específicas MAPI o proporcionar contabilidad en cualquier protocolo MS-RPC.

Puede verificar la configuración general de AO y el estado con los comandos **show Accelerator** y **show license**, como se describe en el artículo <u>Troubleshooting Application Acceleration</u>. La licencia Enterprise es necesaria para el funcionamiento de EPM Accelerator.

A continuación, verifique el estado específico de EPM AO mediante el comando **show Accelerator epm**, como se muestra en la Figura 1. Desea ver que EPM AO está habilitado, en ejecución y registrado y que se muestra el límite de conexión. Si el estado de configuración está habilitado pero el estado operativo es apagado, indica un problema de licencia.

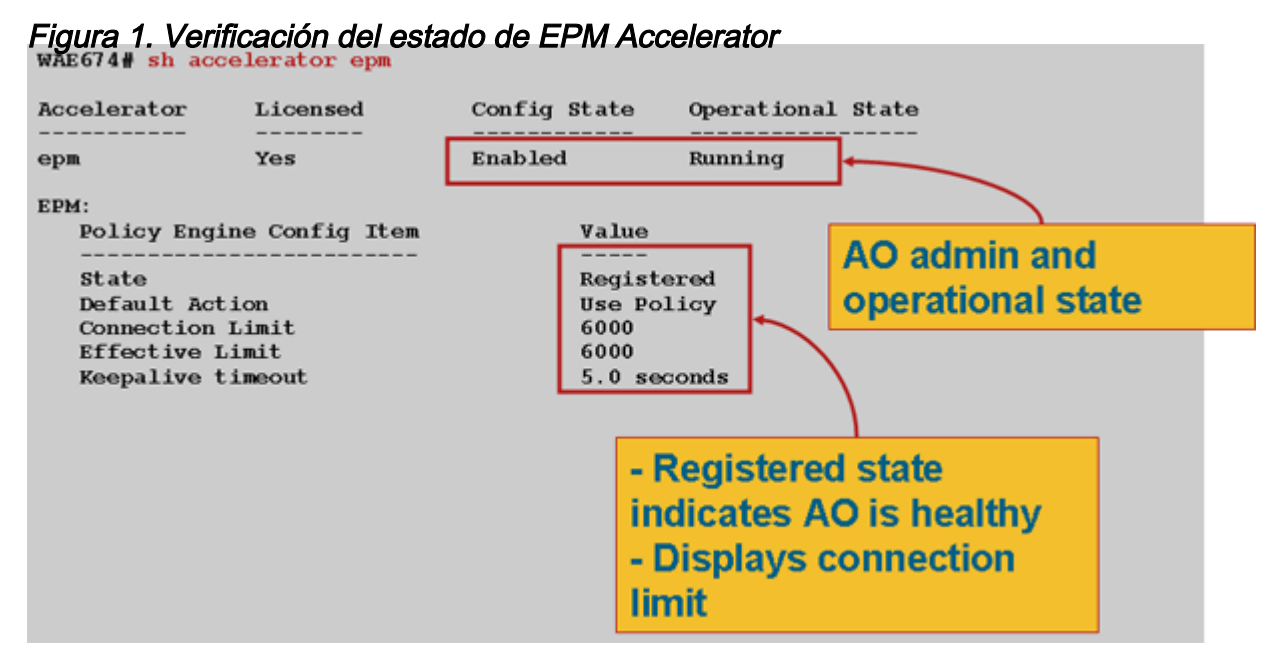

Utilice el comando **show running-config** para verificar que la política de tráfico de EPM esté configurada correctamente. Desea ver **EPM del adaptador** para las aplicaciones o UUID que se configuran para utilizar EPM AO, como se indica a continuación:

```
WAE674# sh run | begin EPM
... skipping
map adaptor EPM 1544f5e0-613c-11d1-93df-00c04fd7bd09
   name Email-and-Messaging All action pass-through
exit
map adaptor EPM ms-sql-rpc
   name SQL All action optimize full
exit
map adaptor EPM mapi
   name Email-and-Messaging All action optimize full accelerate mapi
 exit
map adaptor EPM ms-ad-replication
   name Replication All action optimize full
 exit
map adaptor EPM ms-frs
   name Replication All action optimize full
 exit
map adaptor EPM f5cc5a18-4264-101a-8c59-08002b2f8426
   name Email-and-Messaging All action pass-through
```

Utilice el comando **show policy-engine application dynamic** para verificar las condiciones de coincidencia del motor de políticas dinámicas de la siguiente manera:

```
WAE674# sh policy-engine application dynamic
Dynamic Match Freelist Information:
  Allocated: 32768 In Use: 3 Max In Use: 4 Allocations: 380
Dynamic Match Type/Count Information:
  None 0
  Clean-Up 0
```

| Host->Host        | 0                                     |   |
|-------------------|---------------------------------------|---|
| Host->Local       | 0                                     |   |
| Local->Host       | 0                                     |   |
| Local->Any        | 0                                     |   |
| Any->Host         | 3                                     |   |
| Any->Local        | 0                                     |   |
| Any->Any          | 0                                     |   |
| Individual Dynami | c Match Information:                  |   |
| Number: 1         | Type: Any->Host (6) User Id: EPM (3)  | < |
| Src: ANY:ANY      | Dst: 10.10.100.101:1146               | < |
| Map Name: uui     | <                                     |   |
| Flags: TIME_I     | <                                     |   |
| Seconds: 1200     | ) Remaining: - NA - DM Index: 32765   | < |
| Hits: 54 Flo      | ows: 39 Cookie: 0x0000000             | < |
| Number: 2         | Type: Any->Host (6) User Id: EPM (3)  |   |
| Src: ANY:ANY      | Dst: 10.10.100.101:1040               |   |
| Map Name: uui     | d1544f5e0-613c-11d1-93df-00c04fd7bd09 |   |
| Flags: TIME_I     | MT REPLACE FLOW_CNT                   |   |
| Seconds: 1200     | ) Remaining: 1163 DM Index: 32766     |   |
| Hits: 1 Flow      | <i>r</i> s: 0 Cookie: 0x0000000       |   |

Utilice el comando **show statistics connection optimizada epm** para verificar que el dispositivo WAAS está estableciendo conexiones EPM optimizadas. Verifique que "TE" o "TDLE" aparezca en la columna Accel para conexiones EPM, lo que indica que se utilizó EPM AO, como se indica a continuación:

| WAE674#                                  | sh stat conn opt epm   |                         |                   |       |                       |
|------------------------------------------|------------------------|-------------------------|-------------------|-------|-----------------------|
| Current                                  | Active Optimized Flow  | /S:                     | 18                |       |                       |
| Current Active Optimized TCP Plus Flows: |                        |                         | 17                |       |                       |
| Current Active Optimized TCP Only Flows: |                        |                         | 0                 |       |                       |
| Curr                                     | ent Active Optimized I | CP Preposition Flows:   | 1                 |       |                       |
| Current Active Auto-Discovery Flows:     |                        | 0                       |                   |       |                       |
| Current                                  | Active Pass-Through H  | lows:                   | 28                |       |                       |
| Histori                                  | cal Flows:             |                         | 100               |       |                       |
| D:DRE,L                                  | :LZ,T:TCP Optimization | 1,                      |                   |       |                       |
| A:AOIM,                                  | C:CIFS,E:EPM,G:GENERIC | C,H:HTTP,M:MAPI,N:NFS,S | S:SSL,V:VIDEO     |       |                       |
| ConnID                                   | Source IP:Port         | Dest IP:Port            | PeerID            | Accel |                       |
| 2048                                     | 10.10.10.3007          | 10.10.100.101:135       | 00:14:5e:84:24:5f | TE    | <look< td=""></look<> |
| for "E"                                  |                        |                         |                   |       |                       |
| 2049                                     | 10.10.10.10:3009       | 10.10.100.101:135       | 00:14:5e:84:24:5f | TE    |                       |

Puede verificar las estadísticas de conexión para las conexiones cerradas usando el comando show statistics connection Closed epm.

Para ver información similar desde el Administrador central, elija el dispositivo WAE y luego elija Monitor > Optimization > Connections Statistics.

Puede ver las estadísticas específicas de la conexión de EPM mediante el comando **show** statistics connection optimizada epm detail de la siguiente manera:

WAE674# sh stat connection optimized epm detail Connection Id: 1885 Peer Id: 00:14:5e:84:24:5f

| Connection Type:         | EXTERNAL CLIENT    |          |              |                                           |    |
|--------------------------|--------------------|----------|--------------|-------------------------------------------|----|
| Start Time:              | Wed Jul 15 09:50:4 | 5 2009   |              |                                           |    |
| Source IP Address:       | 10.10.10.10        |          |              |                                           |    |
| Source Port Number:      | 2465               |          |              |                                           |    |
| Destination IP Address:  | 10.10.100.101      |          |              |                                           |    |
| Destination Port Number: | 135                |          |              |                                           |    |
| Application Name:        | Other              |          |              |                                           |    |
| Classifier Name:         | MS-EndPointMapper  |          |              | <should se<="" th=""><th>e</th></should>  | e  |
| MS-EndPointMapper        |                    |          |              |                                           |    |
| Map Name:                | basic              |          |              |                                           |    |
| Directed Mode:           | FALSE              |          |              |                                           |    |
| Preposition Flow:        | FALSE              |          |              |                                           |    |
| Policy Details:          |                    |          |              |                                           |    |
| Configured:              | TCP_OPTIMIZE       |          |              |                                           |    |
| Derived:                 | TCP_OPTIMIZE       |          |              |                                           |    |
| Peer:                    | TCP_OPTIMIZE       |          |              |                                           |    |
| Negotiated:              | TCP_OPTIMIZE       |          |              |                                           |    |
| Applied:                 | TCP_OPTIMIZE       |          |              |                                           |    |
| Accelerator Details:     |                    |          |              |                                           |    |
| Configured:              | EPM                |          |              | <should se<="" th=""><th>≥e</th></should> | ≥e |
| EPM configured           |                    |          |              |                                           |    |
| Derived:                 | EPM                |          |              |                                           |    |
| Applied:                 | EPM                |          |              | <should se<="" th=""><th>e</th></should>  | e  |
| EPM applied              |                    |          |              |                                           |    |
| Hist:                    | None               |          |              |                                           |    |
|                          |                    |          |              |                                           |    |
|                          | (                  | Original | Optimized    |                                           |    |
| Puton Bood               |                    | <br>5220 | БО <i>76</i> |                                           |    |
| Bytes Redu.              |                    | 5220     | 5070         |                                           |    |
| DYLES WIILLEII.          |                    | 5070     | 5220         |                                           |    |

#### Registro de EPM AO

Los siguientes archivos de registro están disponibles para resolver problemas de EPM AO:

- Archivos de registro de transacciones: /local1/logs/tfo/working.log (y /local1/logs/tfo/tfo\_log\_\*.txt)
- Archivos de registro de depuración: /local1/errorlog/epmao-errorlog.current (y epmaoerrorlog.\*)

Para una depuración más sencilla, primero configure una ACL para restringir los paquetes a un host.

WAE674(config)# ip access-list extended 150 permit tcp host 10.10.10.10 any WAE674(config)# ip access-list extended 150 permit tcp any host 10.10.10.10

Para habilitar el registro de transacciones, utilice el comando de configuración **Transaction-logs** de la siguiente manera:

wae(config)# transaction logs flow enable
wae(config)# transaction-logs flow access-list 150

Puede ver el final de un archivo de registro de transacciones utilizando el comando **type-tail** de la siguiente manera:

#### wae# type-tail tfo\_log\_10.10.11.230\_20090715\_130000.txt

Wed Jul 15 16:53:22 2009 :1799 :10.10.10.10 :2369 :10.10.100.101 :1025 :OT :START :EXTERNAL CLIENT :00.14.5e.84.24.5f :uuide3514235-4b06-11d1-ab04-00c04fc2dcd2 :Replication :\*\*Map Default\*\* :F :(DRE,LZ,TFO) (DRE,LZ,TFO) (DRE,LZ,TFO) (DRE,LZ,TFO) (DRE,LZ,TFO) :<None> :(None) (None) (None) :<None> :<None> :0 :169 Wed Jul 15 16:53:51 2009 :1798 :10.10.10.10 :2368 :10.10.100.101 :135 :OT :END :EXTERNAL CLIENT :(EPM) :228 :212 :212 :228 Wed Jul 15 16:53:51 2009 :1799 :10.10.10.10 :2369 :10.10.100.101 :1025 :OT :END:EXTERNAL CLIENT :(None) :596 :220 :347 :429 Wed Jul 15 16:53:51 2009 :1799 :10.10.10.10 :2369 :10.10.101 :1025 :SODRE :END :596 :220 :347 :429 :0

Para configurar y habilitar el registro de depuración de EPM AO, utilice los siguientes comandos.

**NOTE:** El registro de depuración hace un uso intensivo de la CPU y puede generar una gran cantidad de resultados. Utilícelo de manera sensata y moderada en un entorno de producción.

Puede habilitar el registro detallado en el disco de la siguiente manera:

WAE674(config)# logging disk enable WAE674(config)# logging disk priority detail

Puede habilitar el registro de depuración para las conexiones en la ACL de la siguiente manera:

WAE674# debug connection access-list 150

Las opciones para la depuración de EPM AO son las siguientes:

WAE674# debug accelerator epm ? all enable all EPM accelerator debugs shell enable EPM shell debugs

Puede habilitar el registro de depuración para las conexiones EPM y, a continuación, mostrar el final del registro de errores de depuración de la siguiente manera:

WAE674# debug accelerator epm connection WAE674# type-tail errorlog/epmao-errorlog.current follow